# **VA Health Informatics Course Instructions**

#### 1. Log in at airforce.swankhealth.com

- Select your facility
- Enter your ID
- Enter your Password
- Click the Login button

If you have forgotten your login information, click the "Forgot your Login Information?" button

| Select a Facility                    |   |
|--------------------------------------|---|
| 1 - [ SELECT FACILITY ]              | • |
| Enter your ID 😯                      | - |
|                                      |   |
| Enter your Password (case sensitive) | 2 |
|                                      |   |
| Login                                |   |
|                                      |   |
| Forgot your Login information?       |   |

### 2. Locate the Courses

- Click the Course List tab
- Locate VA Health Informatics (Air Force)
- Click the General Staff Education link

VA Health Informatics (Air Force) General Staff Education

### 3. Select a Course

• Click the View Course link of the course you wish to view (Note: The course shown in the example differs from the courses available in the library).

| VA Health Informatics                                                       |                    |                  |                            |
|-----------------------------------------------------------------------------|--------------------|------------------|----------------------------|
| <u>General Staff Education</u>                                              |                    |                  |                            |
| Course Name                                                                 | Expiration<br>Date | Course<br>Number | Credits                    |
| A General Introduction to the Art and Practice of Clinical Decision Support | 4/1/2017           | 003              | 0.00 <u>View</u><br>Course |
| Acquiring a New Clinical Information System: First Step                     | 4/1/2017           | 025              | 0.00 <u>View</u><br>Course |

• Click the View Module link

| A General Introduction to the Art and Practice of Clinical Decision Support |                |             |  |  |
|-----------------------------------------------------------------------------|----------------|-------------|--|--|
| Course # 003                                                                |                |             |  |  |
| Course Modules                                                              |                |             |  |  |
| Name                                                                        | Instructor     |             |  |  |
| Course Module                                                               | VA Informatics | View Module |  |  |
|                                                                             |                |             |  |  |

• Click the Click here to view link

|            | Material    | S                                                                   |          | For viewing tech   | nnical assistance, <u>click here</u> |
|------------|-------------|---------------------------------------------------------------------|----------|--------------------|--------------------------------------|
|            | o 111       |                                                                     |          |                    | 0                                    |
| <b>W</b> ( | Course Link | A General Introduction to the Art and Practice of                   |          | Click here to view | 4                                    |
|            |             | Test Name                                                           |          |                    |                                      |
|            |             | A General Introduction to the Art and Practice of Clinical Decision | ion Supp | ort                | Test                                 |

## For more information, contact your Education & Training Office or Swank HealthCare at 1-800-950-4248.

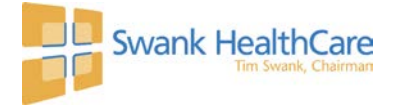

- Click the Next button inside the course to navigate through the slides.
- Select the viewing option from the Viewing Format Selection slide:
  - Single Slide Mode or Section Mode: View the videos and receive a checkmark for each topic after the videos play until the end.
  - > **Download Presentation Mode:** Download the manuscript and read the course.

| Viewing Format Selection                                                                                                    |
|----------------------------------------------------------------------------------------------------|
| Help Page                                                                                                    |
| Each viewing format has its own Help page. The Help button is located at the bottom left of the viewing screen. Additional information about other features can be accessed from this Help page<br>by selecting the Help button. This page provides help information; i.e.:<br>• System Requirements<br>• User Interface<br>• Interactive Features<br>• Course Contact Information |
| Resources Page: Additional Resource Material                                                                                                    |
| The Resource button located next to the Help button at the bottom left of the viewing screen allows you to access additional reading and resource material, including a brief biography of the presenter, references, and supplemental reading material when included by the course faculty.                                                                                       |
| Select a Viewing Format                                                                                                    |
| When you are ready, select the viewing format below to begin and complete your courseware:                                                                                                    |
| Single Slide Mode Download Presentation Narrative                                                                                                    |

- Click Exit to confirm that you wish to exit the course. The course will save your progress.
- 5. Take the Test
  - Click the Test link from the course page. A score of 80% is required to pass.

|   | Material    | s                                                             | For viewing tec    | hnical assistance, <u>click here</u> |
|---|-------------|---------------------------------------------------------------|--------------------|--------------------------------------|
| w | Course Link | A General Introduction to the Art and Practice of             | Click here to view | ٩                                    |
|   |             | Test Name                                                     |                    | $\frown$                             |
|   |             | A General Introduction to the Art and Practice of Clinical De | ecision Support    | <u>Test</u>                          |

#### 6. Print your Certificate

• Click the View Certificate link on the Program Test History page.

|           | (                 | View Certificate              |
|-----------|-------------------|-------------------------------|
| Date      | Required          | Score                         |
| 3/24/2014 | 80%               | 100%                          |
|           | Date<br>3/24/2014 | Date Required   3/24/2014 80% |

• The certificate is also saved under the My Completed Courses tab for future reference.

| VA Health Informatics                                                   |                |                    |          |           |                  |
|-------------------------------------------------------------------------|----------------|--------------------|----------|-----------|------------------|
| Course Name                                                             | Status         | Due Date Completed | On Cours | e # Credi | ts               |
| A General Introduction to the Art and Practice of Clinical Decision Sup | port Completed | 3/24/2014          | 003      | 0.00      | View Certificate |